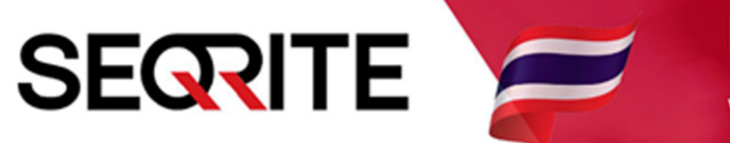

### Seqrite Endpoint Security 7.6 Administrator's Guide

วิธีการติดตั้ง Seqrite EPS Management

SEPS SME SEPS Business SEPS Total SEPS Enterprise Suit

#### <u>วิธีการติดตั้ง Seqrite EPS Console</u>

- 1. เซ็คเครื่อง และเตรียมความพร้อมก่อนการติดตั้ง
  - 1.1 ความต้องการของระบบ (ขั้นต่ำ)
    - ระบบปฏิบัติการ Windows Base Only
    - Processor 1 GHz 32-bit (x86) or 64-bit (x64) Intel Pentium
    - Ram 2 GB
    - HDD 4800 MB or 4.8 GB
    - Web Server IIS (Include ในแพคเกจติดตั้ง)
    - .Net Framework 4.0
  - 1.2 ตรวจสอบ และถอนการติดตั้ง Antivirus ค่ายอื่นๆ (ถ้ามี)
  - 1.3 สำหรับ Windows Server ให้ทำการ Remove Feature Windows Defender
  - (รีสตาร์ทเครื่อง 1 รอบ), สำหรับ Windows ทั่วไป ให้ปิดใช้งาน Windows Defender
  - 1.4 ทำการปิด Windows Firewall
  - 1.5 เตรียมแพคเกจติดตั้ง
    - SEQRITE76.exe
    - mysql-5.6.42-win32.zip

| mysql-5.6.42-win32         11/5/2020 14:09         WinRAR ZIP archive         338,559 KB           SEQRITE76         29/8/2019 17:03         Application         1,702,049 KB | Name ^               | Date modified   | Туре               | Size         |
|----------------------------------------------------------------------------------------------------|----------------------|-----------------|--------------------|--------------|
| SEQRITE76 29/8/2019 17:03 Application 1,702,049 KB                                                                                                    | 🏧 mysql-5.6.42-win32 | 11/5/2020 14:09 | WinRAR ZIP archive | 338,559 KB   |
|                                                                                                    | SEQRITE76            | 29/8/2019 17:03 | Application        | 1,702,049 KB |
|                                                                                                    |                      |                 |                    |              |
|                                                                                                    |                      |                 |                    |              |
|                                                                                                    |                      |                 |                    |              |
|                                                                                                    |                      |                 |                    |              |
|                                                                                                    |                      |                 |                    |              |
|                                                                                                    |                      |                 |                    |              |
|                                                                                                    |                      |                 |                    |              |
|                                                                                                    |                      |                 |                    |              |
|                                                                                                    |                      |                 |                    |              |

### 2. เริ่มการติดตั้ง

- คลิกขวา Run as Administrator ไฟล์ SEQRITE76.exe

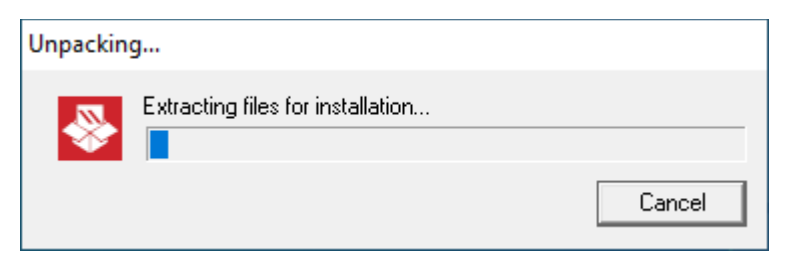

#### - กด Next

| 👺 Seqrite Endpoint Security |                                                                                                    | Х |
|-----------------------------|----------------------------------------------------------------------------------------------------|---|
|                             | Welcome to Seqrite Endpoint Security 7.6 setup wizard.                                                                                                    |   |
|                             | This wizard will guide you through the following steps:                                                                                                    |   |
|                             | - Segrite Endpoint Security Server Settings.                                                                                                    |   |
|                             | - Seqrite Endpoint Security Client Settings.                                                                                                    |   |
|                             | <ul> <li>Installation of Segrite Endpoint Security.</li> </ul>                                                                                                    |   |
|                             | - Registration of Seqrite Endpoint Security.                                                                                                    |   |
| S                           | It is recommended that you close all running Windows<br>programs before proceeding with the installation.                                                                                 |   |
| 2                           | WARNING: This program is protected by copyright law and<br>International treaties.                                                                                                    |   |
|                             | Unauthorized reproduction and distribution of this program<br>or any portion of it may result in severe penalties and will be<br>prosecuted to the maximum possible extent under the law. |   |
|                             |                                                                                                    |   |
|                             |                                                                                                    |   |
|                             | Next >> Cancel                                                                                                    |   |

# - ยอมรับข้อตกลง ติ้กช่องสี่เหลี่ยม ทั้งสองช่อง

| Seqrite Endpoint Security                                                                                                    | Х     |
|----------------------------------------------------------------------------------------------------|-------|
| Software License Agreement<br>Please read the License Agreement carefully.                                                                                                    | Έ     |
| Segrite Endpoint Security End-User License Agreement                                                                                                    | ^     |
| IMPORTANT                                                                                                    |       |
| PLEASE READ THIS SEQRITE ENDPOINT SECURITY END-USER LICENSE AGREEMENT<br>(HEREINAFTER REFERRED TO AS THE "AGREEMENT") CAREFULLY BEFORE USING OR TRYING TO<br>ATTEMPT TO USE THIS SEQRITE ENDPOINT SECURITY SOFTWARE (HEREINAFTER REFERRED TO<br>AS THE "SOFTWARE").<br>BY USING THIS SOFTWARE OR BY ACCEPTING OUR SOFTWARE USAGE AGREEMENT POLICY OR<br>ATTEMPTING TO LOAD THE SOFTWARE IN ANY WAY, (SUCH ACTION WILL CONSTITUTE A<br>SYMBOL OF YOUR CONSENT AND SIGNATURE), YOU ACKNOWLEDGE AND ADMIT THAT<br>YOU HAVE READ, UNDERSTOOD AND AGREED TO ALL THE TERMS AND CONDITIONS OF THIS<br>AGREEMENT. THIS AGREEMENT ONCE ACCEPTED BY "YOU" [ AS AN INDIVIDUAL<br>(ASSUMING YOU ARE ABOVE 18 YEARS AND/OR HAVING LEGAL CAPACITY TO ENTER<br>INTO AN AGREEMENT), OR THE COMPANY OR ANY LEGAL ENTITY THAT WILL BE USING | v     |
| < >                                                                                                    |       |
| <ul> <li>I accept the terms and conditions mentioned in the End User Agreement (EULA)</li> <li>Yes, I am giving consent to use my data for product activation and further updates of Segrite End<br/>Security. I have read and agree the terms of the Privacy Policy</li> </ul>                                                                                                    | point |
| << <u>B</u> ack <u>N</u> ext >> <u>C</u> ance                                                                                                    |       |

- หากเครื่องไม่มี IIS และ .Net Framework 4.0 ระบบจะให้ทำการติดตั้ง ให้คลิก Install
- กรณีที่ใช้ Proxy ให้กำหนดค่าแล้วกด Next, หากไม่ใช้ก็กด Next ได้เลย

| Seqrite Endpoint Security                                       |                                                                             | ×                                                      |
|-----------------------------------------------------------------|-----------------------------------------------------------------------------|--------------------------------------------------------|
| Proxy Settings<br>Provide pr                                    | oxy settings if any.                                                        | SEGRITE                                                |
| If you are using a proxy<br>Seqrite Endpoint Securi<br>updates. | to connect to the Internet then prov<br>ty requires these information to re | ride the proxy information.<br>gister and download the |
| -Proxy Settings                                                 |                                                                             |                                                        |
| Enable Proxy Settir                                             | igs                                                                         |                                                        |
| <u>P</u> roxy Type:                                             | HTTP proxy                                                                  |                                                        |
| Proxy Server:                                                   |                                                                             |                                                        |
| Por <u>t</u> :                                                  | 80                                                                          |                                                        |
| Authenticate to conn                                            | ect through Proxy                                                           |                                                        |
| <u>U</u> ser Name:                                              |                                                                             |                                                        |
| Pass <u>w</u> ord:                                              |                                                                             |                                                        |
|                                                                 |                                                                             |                                                        |
|                                                                 | << <u>B</u> ack                                                             | <u>Next&gt;&gt;</u> <u>Cancel</u>                      |

- Browse เลือกไฟล์ mysql-5.6.42-win32.zip

| Seqrite Endpoint Security                                                                                                    | × |
|----------------------------------------------------------------------------------------------------|---|
| Pre-requisite - MYSQL 5.6.42                                                                                                    |   |
| Please provide a path for MySQL 5.6.42 setup file.<br>If you do NOT have MySQL 5.6.42 setup file, download from the following link and provide<br>the path. |   |
| https://cdn.mysql.com//archives/mysql-5.6/mysql-5.6.42-win32.zip                                                                                            |   |
| MYSQL Setup Path-                                                                                                    | 7 |
| Browse                                                                                                    |   |
|                                                                                                    | J |
|                                                                                                    |   |
|                                                                                                    |   |
|                                                                                                    |   |
| << Back <u>N</u> ext >> <u>C</u> ancel                                                                                                    | ] |

```
- กด Next
```

| 👺 Seqrite Endpoint Security                                                                                                    | × |
|----------------------------------------------------------------------------------------------------|---|
| Pre-requisite - MYSQL 5.6.42                                                                                                    |   |
| Please provide a path for MySQL 5.6.42 setup file.<br>If you do NOT have MySQL 5.6.42 setup file, download from the following link and provide<br>the path. |   |
| https://cdn.mysql.com//archives/mysql-5.6/mysql-5.6.42-win32.zip                                                                                            |   |
| MYSQL Setup Path                                                                                                    | ] |
| C:\Users\Michael\Desktop\Seqrite\mysql-5.6.42-win32.zip Browse                                                                                              |   |
| 1                                                                                                    | , |
|                                                                                                    |   |
|                                                                                                    |   |
|                                                                                                    |   |
| << <u>B</u> ack <u>N</u> ext >> <u>C</u> ancel                                                                                                    | ] |

- เลือก Master Server แล้ว Click Next.
- \* ในกรณีที่มี Seqrite Management Server ที่เป็น Master อยู่แล้ว ให้ทำการเลือก Secondary

แล้วระบุ IP, Port ของ Master Server ทำการ Verify แล้ว Click Next.

| Seqrite Endpoint Security                                            | ×                                                                                                    |
|----------------------------------------------------------------------|----------------------------------------------------------------------------------------------------|
| EPS Server<br>Please select the server type                          | SEGRITE                                                                                                  |
| EPS Server Type                                                      |                                                                                                    |
| Select EPS Server Type:                                              |                                                                                                    |
| Master Server                                                        |                                                                                                    |
| Select this option to make EPS<br>clients and Secondary Servers      | as Master Server. Master Server can manage local<br>installed at different locations.                    |
| C Secondary Server                                                   |                                                                                                    |
| Select this option to make EPS<br>installed at different locations a | as Secondary Server. Secondary Server can be<br>nd it reports important statistics to the Parent Server. |
| Parent server IP/Name                                                | ⊻erify                                                                                                   |
| Parent server port                                                   | 9111                                                                                                    |
|                                                                      | 🗹 Is SSL Port                                                                                            |
|                                                                      | << Back Next >> Cancel                                                                                   |

# - ที่อยู่ติดตั้งโปรแกรม กด Next

| Seqrite Endpoint Security                                                                                                    | ×                                      |
|----------------------------------------------------------------------------------------------------|----------------------------------------|
| Installation Folder<br>Please select the installation folder.                                                                                                    | SEGRITE                                |
| Setup will install Seqrite Endpoint Security in the specified folder.                                                                                                    |                                        |
| To continue installing in this folder, click on Next. To change the installa<br>click on Browse and select the new folder or directly type the new path<br>provided below. | ation folder either<br>in the text box |
| To guit the setup, click on Cancel.                                                                                                    |                                        |
| :\Program Files (x86)\Seqrite\Endpoint Security 7.60                                                                                                    | Browse                                 |
|                                                                                                    |                                        |
|                                                                                                    |                                        |
|                                                                                                    |                                        |
|                                                                                                    |                                        |
| << Back                                                                                                    | ext >> Cancel                          |

# - เตรียมติดตั้ง รอ กด Next

| Seqrite Endpoint Security                                                         |                                                       |
|-----------------------------------------------------------------------------------|-------------------------------------------------------|
| Pre-Install Scan                                                                  | SEGRITE                                               |
| Seqrite Endpoint Security will now sca<br>before proceeding with the installation | an the system for viruses and system components<br>n. |
| Scanning memory for viruses.                                                      |                                                       |
|                                                                                   |                                                       |
|                                                                                   |                                                       |
|                                                                                   | << Back Next >> Cancel                                |

- Server information ให้เลือก IP Address (กรณีเครื่องเทส และไม่ได้ Fix IP ให้เลือก Name)

#### กด Next

| Seqrite Endpoint Security                               | ×                                                                                                  |
|---------------------------------------------------------|----------------------------------------------------------------------------------------------------|
| Server Information<br>Provide the serv                  | er details.                                                                                        |
| Provide the domain name<br>will be installed. Specify t | e or IP Address of the target Server where Seqrite Endpoint Security<br>he HTTP port and SSL port. |
|                                                         |                                                                                                    |
| Oomain Name                                             | Michael-PC 🗨                                                                                       |
| C IP Address                                            | T                                                                                                  |
| Public Installation<br>system hosted on                 | (Select if you are installing Segrite Endpoint Security on a the AWS/Azure or similar platforms).  |
| HTTP                                                    |                                                                                                    |
| HTTP Port:                                              | 8101                                                                                               |
| SSL                                                     |                                                                                                    |
| 🔽 Enable Secure So                                      | ocket Layer                                                                                        |
| SS <u>L</u> Port:                                       | 9111                                                                                               |
|                                                         |                                                                                                    |
|                                                         | << <u>B</u> ack Next >> Cancel                                                                     |

### - ยืนยันการตั้งค่า กด Yes

| Seqrite Endpoint Security                                                                                                    | ×               |
|----------------------------------------------------------------------------------------------------|-----------------|
| Server Information                                                                                                    |                 |
| Provide the server details.                                                                                                    |                 |
| Provide the domain name or IP Address of the target Server where Seqrite End<br>will be installed. Specify the HTTP port and SSL port.                                                | dpoint Security |
| Serv Segrite Endpoint Security                                                                                                    |                 |
| You have specified [Michael-PC:9111] as Segrite Endpoint<br>Security server and port number. Please make sure that the<br>provided information is correct.<br>Do you want to proceed? | 1 a             |
| HT Yes No                                                                                                    |                 |
| SSL                                                                                                    |                 |
| 🔽 Enable Secure Socket Layer                                                                                                    |                 |
| SSL Port. 9111                                                                                                    |                 |
| << <u>B</u> ack <u>N</u> ext >> (                                                                                                    | <u>C</u> ancel  |

- กด Next

| Seqrite Endpoint Security                                                                                                    | ×                                                     |
|----------------------------------------------------------------------------------------------------|-------------------------------------------------------|
| Client Installation Settings                                                                                                    | SEGRITE                                               |
| Specify the path of the client computer where Seqrite has to                                                                                        | be deployed.                                          |
| Installation settings                                                                                                    |                                                       |
| Specify one of the following variables for setting the client i<br>wish to use the default variables then provide the specific i                    | nstallation path. If you do not<br>installation path. |
| %BOOTDRIVE%: The Boot drive of the system.<br>%PROGRAMFILES%: The location of Program Files folder.                                                 |                                                       |
| %PROGRAMFILES%\Seqrite\Seqrite                                                                                                    |                                                       |
| Specify a port number to be used for Server and Client con<br>management. The specified port number should not have<br>environment or applications. | nmunications and<br>conflicts with network            |
| Client Agent Communication Port: 5057                                                                                                    |                                                       |
|                                                                                                    |                                                       |
| << <u>B</u> ack                                                                                                    | <u>N</u> ext >> <u>C</u> ancel                        |

#### - กด Yes

| Client Installa                  | ation Settings<br>th of the client computer wi                    | <b>S</b><br>here Seqrite has to be deployed.                                           | EGRITE  |
|----------------------------------|-------------------------------------------------------------------|----------------------------------------------------------------------------------------|---------|
| Installa<br>Specify<br>wish to   | ite Endpoint Security                                             | urity has selected 5057 port for the                                                   | × o not |
| %BOOTI<br>%PROG<br>%PROC         | communication betw<br>that this port numbe<br>Do you want to proc | reen server and client. Please make su<br>r is not being used on your network.<br>eed? |         |
| Specify<br>manage<br>environment | or applications.                                                  | Yes No                                                                                 |         |
| ClientAgent                      | Communication <u>P</u> ort. 50                                    | 57                                                                                     |         |
|                                  |                                                                   | << Back Next >>                                                                        | Cancel  |

- Endpoint Security Administrator Password

กำหนด รหัสผ่าน Admin สำหรับเข้าใช้งาน Management Console

- Client Password กำหนดรหัสผ่าน ที่เครื่อง Client ป้องกัน Uses แก้ไขค่า Config ต่างๆ

| Seqrite Endpoint Secur          | ity                     |                     | ×                              |
|---------------------------------|-------------------------|---------------------|--------------------------------|
| Authentication<br>Prevent unaut | horized access.         |                     | SEQRITE                        |
| Specify Administrator           | password to access Se   | eqrite Endpoint Sec | curity Webpage.                |
| -Endpoint Security A            | dministrator Password   |                     |                                |
| Password:                       | *******                 |                     |                                |
| Confirm Passwor                 | d: *******              |                     |                                |
| protect it by enabling          | password protection for | the same.           |                                |
| Password:                       | *******                 |                     |                                |
| Confir <u>m</u> Passwor         | d: *******              |                     |                                |
| 1                               |                         |                     | ,                              |
|                                 |                         | << <u>B</u> ack     | <u>N</u> ext >> <u>C</u> ancel |

- กำหนด User และ Password MySQL > Next

| 👺 Seqrite Endpoint Security | 1                        |                    | ×                              |
|-----------------------------|--------------------------|--------------------|--------------------------------|
| MySQL Authentication        | n                        |                    | SECRITE                        |
| Provide MySQL               | user details.            |                    |                                |
| Please specify usernar      | me and password for MySC | QL user creation.  |                                |
| MySQL User Details-         |                          |                    |                                |
| Username:                   | admin                    |                    |                                |
| Port:                       | 62228                    |                    |                                |
| Password:                   | *******                  |                    |                                |
| Confirm Password:           | *******                  |                    |                                |
|                             |                          |                    |                                |
|                             |                          |                    |                                |
|                             |                          |                    |                                |
|                             |                          |                    |                                |
|                             |                          |                    |                                |
|                             | [                        | << <u>B</u> ack [] | <u>V</u> ext >> <u>C</u> ancel |

| 🚭 Seqrite Endpoint Security                                                                                    | ×             |
|----------------------------------------------------------------------------------------------------|---------------|
| <b>Summary</b><br>Review the summary.<br>Please go through the summary before proceeding with the installation | SEGRITE       |
| Installation Path: C:\Program Files (x86)\Seqrite\Endpoint Security 7.60                                       | ^             |
| Web Server: IIS Server                                                                                         |               |
| Domain Name or IP Address: Michael-PC                                                                          |               |
| HTTP Port: 8101                                                                                                |               |
| SSL: Enabled                                                                                                   |               |
| SSL Port: 9111                                                                                                 |               |
| Proxy: Disabled                                                                                                |               |
| Client Installation Path: %PROGRAMFILES%\Segrite\Segrite                                                       |               |
| Client Communication Port: 5057                                                                                | ~             |
| ,                                                                                                    |               |
| << <u>B</u> ack                                                                                                | ext >> Cancel |

#### - กด OK

| Summary<br>Review th                                                              | e summary SEC                                                                                                    | RITE |
|-----------------------------------------------------------------------------------|----------------------------------------------------------------------------------------------------|------|
| Please go through<br>Seqrite E                                                    | the summary before proceeding with the installation<br>ndpoint Security                                                                                                    | ×    |
| Installation<br>Web Serve<br>Domain Na<br>HTTP Port:<br>SSL: Enabl<br>SSL Port: S | Important<br>To protect your system against network and Internet threats,<br>Segrite Endpoint Security Installer requires to install some<br>network components. During installation of these<br>components, the network connection will be temporarily<br>disabled.<br>To proceed with the installation, click OK. To install later, click<br>Cancel. | ^    |
| Proxy: Dis<br>Client Inst                                                         | OK Cancel                                                                                                    |      |
| Client Communication                                                              | Port: 5057                                                                                                    | *    |

### - ระบบจะทำการติดตั้งโปรแกรม > กด Next

| 👺 Seqrite Endpoint Security                                       | ×                              |
|-------------------------------------------------------------------|--------------------------------|
| Installation<br>Installation in Progress.                         | SEGRITE                        |
| Please wait while Segrite Endpoint Security is getting installed. |                                |
| Installing Seqrite                                                |                                |
|                                                                   |                                |
|                                                                   |                                |
|                                                                   |                                |
|                                                                   |                                |
|                                                                   |                                |
|                                                                   |                                |
| << <u>B</u> ack                                                   | <u>N</u> ext >> <u>C</u> ancel |

#### - กด Next

| Read Me<br>Please go through th                                                                                                    | e important information.                                                                                          | SEQRITI |
|----------------------------------------------------------------------------------------------------|----------------------------------------------------------------------------------------------------|---------|
| README.TXT                                                                                                    | August 2019                                                                                                    | ,       |
| Seqrite Endpoint Security 7.6<br>Copyright © 2008–2019 Quid<br>All rights reserved.                                                         | KHeal Technologies Ltd.                                                                                           |         |
| This readme.txt file covers co<br>and usage information for Sec                                                                             | mpatibility issues, known bugs,<br>rite Endpoint Security (Seqrite EPS).                                          |         |
| Known Issues:<br>- Windows Client<br>- Advanced Device Control<br>a. Customized access to dev<br>Windows XP Service Pack 1                  | ices is not supported on<br>. and earlier versions,                                                               |         |
| and Windows 2003 (Withou<br>b. Devices encrypted with th<br>not be accessible on Windo<br>Pack 1 and earlier versions<br>operating systems. | ut SP) operating systems.<br>e Device Encryption feature will<br>ws XP Service<br>, and Windows 2003 (Without SP) |         |
| <                                                                                                    |                                                                                                    | >       |

- ติ้กช่อง Automatic delete report ออก (แนะนำ) > กด Next

| Seqrite Endpoint Security X                                                                                                    |
|----------------------------------------------------------------------------------------------------|
| Things to do                                                                                                    |
| Seqrite Endpoint Security has been successfully installed on this computer. Now you can register it to avail the full functioning and configure the Update Manager to download the updates. |
| Register Seqrite Endpoint Security                                                                                                    |
| Configure Update Manager                                                                                                    |
| Automatically delete reports older than 30 Java days                                                                                                    |
|                                                                                                    |
|                                                                                                    |
|                                                                                                    |
|                                                                                                    |
|                                                                                                    |
| << <u>B</u> ack <u>N</u> ext >> <u>C</u> ancel                                                                                                    |

- Registration ใส่ Product Key > Next

|                                                                                                    |      | ×      |
|----------------------------------------------------------------------------------------------------|------|--------|
| Sequite Endpoint Security Registration                                                                                                    |      |        |
|                                                                                                    |      |        |
| Please enter Product Key:                                                                                                    |      |        |
| 0204D27C0A2986A8AA52                                                                                                    | ]    |        |
| You can find product key inside cover page of the User Guide. If you<br>have purchased the software online then you will find the product key in<br>the e-mail confirming your order. |      |        |
| 2008–2019 Quick Heal Technologies Ltd.                                                                                                    | Next | Cancel |

- Purchase from ระบุชื่อ บริษัท

- Name ชื่อผู้สั่งซื้อ หรือ ไอที

| Seqrite Endpoint S            | ecurity Registration |      |      | ×      |
|-------------------------------|----------------------|------|------|--------|
| Registration Informatio       | n<br>[               |      |      |        |
| Register for:<br>Name:        | Company Use 🗸        |      |      |        |
|                               |                      |      |      |        |
|                               |                      |      |      |        |
| © 2008–2019 Quick Heal Techno | logies Ltd.          | Back | Next | Cancel |

- กำหนดรายละเอียดต่างๆ > Next

| Company Information          |                           |                               |
|------------------------------|---------------------------|-------------------------------|
| Company Email Address:       | info@nextechdist.com      |                               |
| Administrator Email Address: | wiratchai@nextechdist.com | n                             |
| Contact Number:              | +66819471781              |                               |
| Country:                     | State:                    | City:                         |
| Thailand $\sim$              | Nonthaburi ~              |                               |
|                              |                           | Bang Bua Thong<br>Bang Kruai  |
|                              |                           | Bang Yai                      |
|                              |                           | Mueang Nonthaburi<br>Pak Kret |
|                              |                           | Sai Noi                       |
|                              |                           |                               |

- แสดงข้อมูลการ Registration > Next

| Information                 | Description               |
|-----------------------------|---------------------------|
| Product Key                 | 0204D-27C0A-2986A-8AA52   |
| Registered for              | Wiratchai                 |
| Purchased from              | Wiratchai                 |
| Company Email Address       | info@nextechdist.com      |
| Administrator Email Address | wiratchai@nextechdist.com |
| Contact Number              | +66819471781              |
| City                        | Mueang Nonthaburi         |
| State                       | Nonthaburi                |
| Country                     | Thailand                  |

- Activate License เรียบร้อย > finish

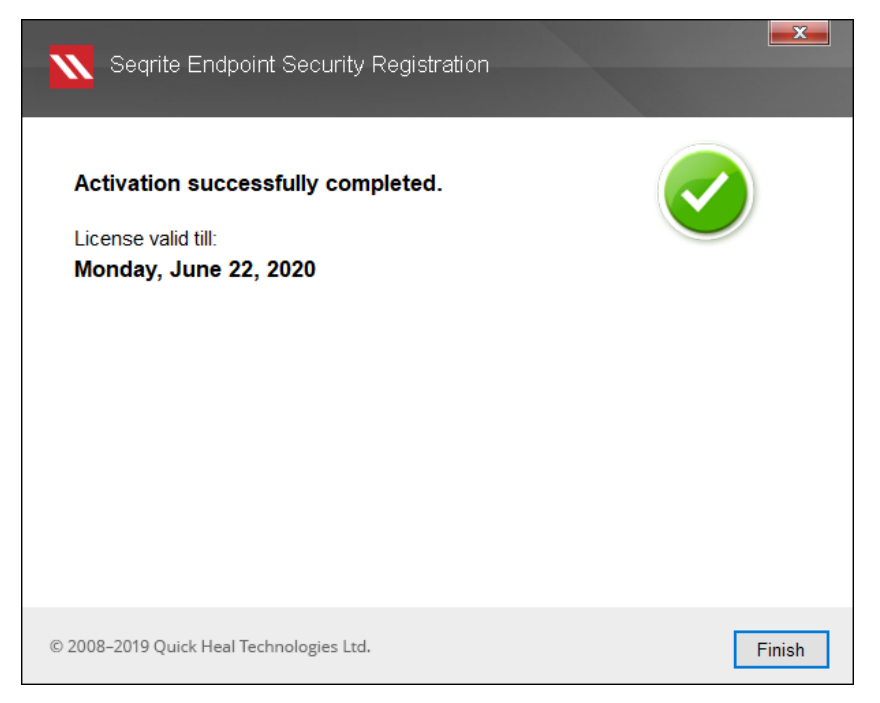

- Seqrite Update Manager (ทำการอัพเดท) > ใส่ Password Admin

| 😍 Seqrite Update N                                                    | /lanager         |                                                          |                              |                   |                                 |  |
|-----------------------------------------------------------------------|------------------|----------------------------------------------------------|------------------------------|-------------------|---------------------------------|--|
| Seqı<br>€<br>Upd                                                      | rite<br>ate Mana | ger                                                      | 2                            | R <u>o</u> llback | <b>2</b><br>Upda <u>t</u> e Now |  |
| Vpdate Manager     Status     Onfiguration     JB Connection Settings |                  | Status<br>Segrite Endpoint Security for Windows - 32 Bit |                              |                   |                                 |  |
|                                                                       |                  |                                                          | Version                      | Service Pack      | Virus Database Date             |  |
|                                                                       |                  |                                                          | 18.00                        | N/A               | 09/08/2019                      |  |
|                                                                       | Seqrite Updat    | e Manager × s - 64 Bit                                   |                              |                   |                                 |  |
|                                                                       |                  |                                                          |                              | Pack              | Virus Database Date             |  |
|                                                                       | Please spe       | ecity Endpoint                                           | Security Administrator passv | vord .            | 09/08/2019                      |  |
| Password:                                                             |                  |                                                          |                              |                   |                                 |  |
|                                                                       |                  |                                                          | Cancel                       | Pack              | Virus Database Date             |  |
|                                                                       |                  | <u> </u>                                                 |                              |                   | 20/08/2019                      |  |
| Segrite Endpoint Security for Linux - 32 Bit                          |                  |                                                          |                              |                   |                                 |  |
|                                                                       |                  |                                                          | Version                      | Service Pack      | Virus Database Date             |  |
|                                                                       |                  |                                                          | 10.00                        | NT/ A             | 01/00/2010                      |  |

- Select the Update want to download เลือกระบบปฏิบัติการที่ต้องการใช้

สำหรับเครื่อง Client > Apply > Update Now

| Seqrite<br>Update Manage | Rollback Upda <u>t</u> e Now                                                                                                    |
|--------------------------|----------------------------------------------------------------------------------------------------|
| Update Manager           | Select the updating mode                                                                                                    |
|                          | <ul> <li>Seqrite Endpoint Security for Windows - 32 Bit</li> <li>Seqrite Endpoint Security for Windows - 64 Bit</li> <li>Seqrite Endpoint Security for Mac</li> <li>Seqrite Endpoint Security for Linux - 32 Bit</li> <li>Seqrite Endpoint Security for Linux - 64 Bit</li> </ul> |
|                          | Download Endpoint Security Service pack     Restrict download speed (Kbps)                                                                                                    |
|                          | Download updates to<br>C:\Program Files (x86)\Seqrite\Endpoint Security 7.6                                                                                                    |
|                          | <ul> <li>✓ Always take backup before downloading new updates</li> <li>□ Delete Report after</li> <li>10 ✓ Days</li> </ul>                                                                                                    |
|                          | Apply Default                                                                                                    |

#### - ปล่อยอัพเดทไว้จนเสร็จ > Finish

| Seqrite Update Manager | ×                                                                                                    |
|------------------------|----------------------------------------------------------------------------------------------------|
| Downloading Updates    |                                                                                                    |
|                        | <ul> <li>Seqrite Endpoint Security for Windows - 32 Bit</li> <li>Seqrite Endpoint Security for Windows - 64 Bit</li> <li>Seqrite Endpoint Security for Mac</li> <li>Seqrite Endpoint Security for Linux - 32 Bit</li> <li>Seqrite Endpoint Security for Linux - 64 Bit</li> </ul> |
|                        | Seqrite Endpoint Security for Linux - 64 Bit<br>Successfully updated. Please view report for more details.                                                                                                    |
|                        | View Report     Einish                                                                                                    |

### - เสร็จสิ้นสำหรับการติดตั้ง > Finish

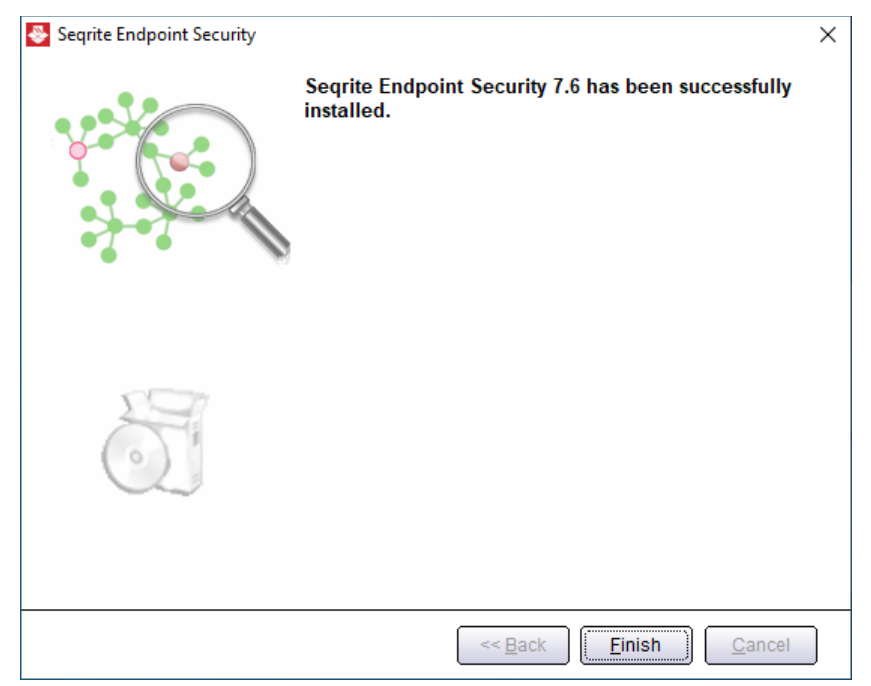

สอบถามปัญหาการใช้งาน ติดต่อ support@nextechdist.com วิดีโอสอนการใช้งาน : <u>url</u>